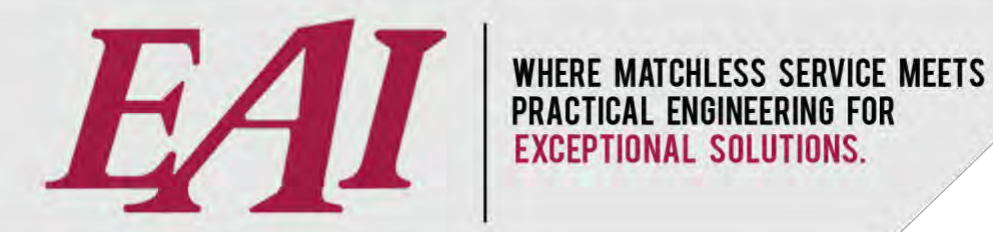

# NexGen<sup>®</sup> Controller Errors & Flags

Easy Automation, Inc. User Guide Last Updated October 2, 2024

The purchase and use of Easy Automation products and services are subject to Easy Automation's current Terms and Conditions which can be found at www.easy-automation.com/terms.

TOTALLY INTEGRATED SOLUTION

102 MILL ST. P.O. BOX 412 / WELCOME, MN 56181 / TEL: 507.728.8214 / F: 507.728.8215 / WWW.EASY-AUTOMATION.COM

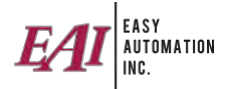

# TABLE OF CONTENTS (CTRL + click to go directly to item)

| NEXGEN CONTROLLER                      | 3  |
|----------------------------------------|----|
| Red Flag                               | 3  |
| Orange Flag                            | 5  |
| Pink / Purple Flag                     | 7  |
| ADDRESSING ERRORS IN NEXGEN CONTROLLER | 8  |
| Item Runout / Substitution             | 8  |
| Over Tolerance                         | 10 |
| Negative Weight Fluctuation            | 11 |

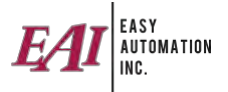

## **NEXGEN CONTROLLER**

In the Orders window, you'll see your orders. There are several flags that can appear.

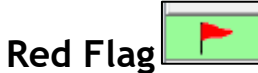

A red flag means there are ingredients that do not have an origination bin assigned to them.

1. Double click on the order. The items missing bins are highlighted in red.

| Edit Order Line : 14 | /1            |                          |            |               |                                         |               |                |               |                                       |                       |  |  |
|----------------------|---------------|--------------------------|------------|---------------|-----------------------------------------|---------------|----------------|---------------|---------------------------------------|-----------------------|--|--|
| Main Details Com     | ments         |                          |            |               |                                         |               |                |               |                                       |                       |  |  |
| Mix #:               |               | 899                      |            |               | Created: 9/19/2024 11:19:31 AM Modified |               |                |               |                                       |                       |  |  |
| Order # / Line #:    |               | 14 / 1                   |            |               | Min. Delivery                           | Date: 9/19/2  | 024 11:19 AF   | Even Batches  |                                       |                       |  |  |
| Order Type:          | Manufactur    | Nanufacture and Loadout  |            |               | Max. Delivery                           | Date: 9/19/20 | 024 11:59 PM 💌 | Pelleted      | Pelleted                              |                       |  |  |
| Customer:            | Internal - In | nternal - Internal       |            |               |                                         |               |                |               |                                       |                       |  |  |
| ocation:             |               |                          |            |               |                                         |               |                |               |                                       |                       |  |  |
| tem Type:            | Formula       |                          |            |               |                                         |               |                |               |                                       |                       |  |  |
| tem:                 | 14% HOG F     | EED (190-FINISH) - 4410F |            |               |                                         |               |                |               |                                       |                       |  |  |
| order Ref Number:    |               |                          |            |               | 899                                     |               |                |               |                                       |                       |  |  |
| General              |               |                          |            |               | B items do not have a                   | bin selected. |                |               |                                       |                       |  |  |
| Juantity: 8          | 3000.000 ‡    | Pounds                   | Add        |               | Ingredient                              | Formula       | Target Q U     | Init Sequence | Grind Size                            | Origination Equipment |  |  |
| Cha                  | ange Order Qt | ry l                     |            |               | Dried Distillers Grain~                 | 208.100       | 832.400 Poun   | ds 1          |                                       | HA-038                |  |  |
| lush:                | ~             | 2                        | Edit       | -             | Fine Ground Corn`                       | 1,637.500     | 6,550.000 Poun | ds 2          |                                       |                       |  |  |
| lush Otv:            | 0.000 :       |                          | Delete     |               | 47% Bean Meal~                          | 120.000       | 480.000 Poun   | ds 3          |                                       |                       |  |  |
| actiontions Mana     |               | Cat                      | Totals     |               | Methionine                              | 18.000        | 72.000 Poun    | ds 4          |                                       | HA-013                |  |  |
| resunation: None     |               | Set                      | Formula: 2 | 000.00 Pounds | Stock Salt                              | 8.000         | 32.000 Poun    | ds 5          |                                       |                       |  |  |
| atch Size:           | 4000.000      |                          | Target: 8  | 000.00 Pounds | A-Swine Micro 2                         | 2.000         | 8.000 Poun     | ds 6          |                                       |                       |  |  |
| ory Mix Time:        | 30 🌲          |                          | -          |               | Lysine 55# Bag                          | 2.000         | 8.000 Poun     | ds 7          | · · · · · · · · · · · · · · · · · · · |                       |  |  |
| Vet Mix Time:        | 60 😩          |                          | Ing        | edient        | Phytase 1200                            | 0.800         | 3.200 Poun     | ds 8          |                                       |                       |  |  |
| Ain Mix Time:        | 190           |                          | Mair       | Teriance      | Magnesium Oxide 5                       | 0.600         | 2.400 Poun     | ds 9          |                                       |                       |  |  |
| non mox rune.        | 100 +         |                          |            |               | Monocalcium Phosp                       | 3.000         | 12.000 Poun    | ds 10         |                                       |                       |  |  |
| Lot #:               |               |                          |            |               |                                         |               |                |               |                                       |                       |  |  |
| Order Priority:      | 5 ≑           |                          |            |               |                                         |               |                |               |                                       |                       |  |  |

2. Select the ingredient from the list and then click "Ingredient Maintenance."

| Edit Order Line : 1 | 4/1                      |                     |               |                                        |                                                     |           |          |              |            |                       |   |
|---------------------|--------------------------|---------------------|---------------|----------------------------------------|-----------------------------------------------------|-----------|----------|--------------|------------|-----------------------|---|
| Main Details Com    | ments                    |                     |               |                                        |                                                     |           |          |              |            |                       |   |
| Mix #:              | 899                      |                     |               | Cre                                    | Created: 9/19/2024 11:19:31 AM Oddified             |           |          |              |            |                       |   |
| Order # / Line #:   | 14 / 1                   |                     |               | Min. Delivery Date: 9/19/2024 11:19 Al |                                                     |           |          | Even Batches |            |                       |   |
| Order Type:         | Manufacture and Loadout  |                     |               | Max. Delivery                          | Max. Delivery Date: 9/19/2024 11:59 Ph 🕝 🔲 Pelleted |           |          |              |            |                       |   |
| Customer:           | Internal - Internal      | Internal - Internal |               |                                        |                                                     |           |          |              |            |                       |   |
| ocation:            |                          |                     |               | ~                                      |                                                     |           |          |              |            |                       |   |
| tem Type:           | Formula                  |                     |               |                                        |                                                     |           |          |              |            |                       |   |
| tem:                | 14% HOG FEED (190-FINISH | () - 4410F          |               |                                        |                                                     |           |          |              |            |                       |   |
| order Ref Number    | *                        |                     |               | 899                                    |                                                     |           |          |              |            |                       |   |
| General             |                          |                     |               | 8 items do not have a                  | bin selected.                                       |           |          |              |            |                       |   |
| Quantity:           | 8000.000 C Pounds        | [ Add               |               | Ingredient                             | Formula                                             | Target Q  | Unit     | Sequence     | Grind Size | Origination Equipment | 1 |
| Ch                  | ange Order Qty           | Tun                 |               | Dried Distillers Grain~                | 208,100                                             | 832.400   | Pounds   | 1            |            | HA-038                |   |
| lush:               | ×                        | Edit                | *             | Fine Ground Corn*                      | 1,637.500                                           | 6,550.000 | Pounds   | 2            |            |                       |   |
| luch Obe            | 0.000 *                  | Delete              |               | 47% Bean Meal~                         | 120.000                                             | 480.000   | Pounds   | 3            |            | 21                    |   |
| Tuali Qty.          | 0.000 +                  | Totals              |               | Methionine                             | 18.000                                              | 72.000    | Pounds   | 4            | -          | HA-013                | _ |
| Destination: Non    | e Set                    | Formula: 2          | 000.00 Pounds | Stock Salt                             | 8.000                                               | 32.000    | Pounds   | 5            |            |                       | 4 |
| Batch Size:         | 4000.000 ≑               | Target: 8           | 000.00 Pounds | A-Swine Micro 2                        | 2.000                                               | 8.000     | Pounds   | 6            | _          | -                     | _ |
| Dry Mix Time:       | 30 🔹                     |                     |               | Lysne 55# Bag                          | 2.000                                               | 8.000     | Pounds   | /            |            |                       | 4 |
| Net Mix Time:       | 60 ≑                     | Ingr<br>Main        | tenance       | Magnesium Oxide 5                      | 0.600                                               | 2,400     | Pounds   | 9            |            |                       | - |
| Min Mix Time:       | 180 ≑                    |                     |               | Monocalcium Phosp                      | 3.000                                               | 12.000    | Pounds   | 10           |            |                       |   |
|                     |                          |                     |               |                                        |                                                     |           | 1.000.00 |              |            |                       |   |
| Lot #:              |                          |                     |               |                                        |                                                     |           |          |              |            |                       |   |

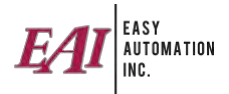

3. Add the bin location.

Click the "Add" button.

| ame 120200     |             |               |                     | 1          | Description        | AMMO              | NIUM SULF  | ATE 21 | % N, 24% S |      |   |
|----------------|-------------|---------------|---------------------|------------|--------------------|-------------------|------------|--------|------------|------|---|
| fain Details 🗙 | Ref Assignr | ment          |                     |            |                    |                   |            |        |            |      |   |
| Active         |             |               |                     |            |                    | Spec              | ial Code:  | None   |            |      | v |
|                |             | iquid         |                     |            |                    | Special (         | Code I/O:  | 0      | •          |      |   |
|                |             | ledication    |                     |            | Re                 | lease Pri         | evention:  | Not Us | ed         |      | - |
|                | A           | dvanced Weigh | nup                 |            |                    | G                 | rind Size: |        | 0.0000     | 00 0 |   |
|                |             |               |                     |            |                    |                   | Density:   | 0.00   | 0000       |      |   |
|                |             |               | Weighup<br>Settings | Report     | s De               | efault<br>ettings |            |        |            |      |   |
| Add            |             | Seq. #        | Bin                 | Capaci     | ity Qua            | antity            | Simult     | an 5   | iplit Usa  |      |   |
|                |             | 1             | 1 HA 104            | 0.0        | 0000 12 35         | to comp           |            |        |            |      |   |
| Delete         | Ŧ           |               |                     |            | 0000 -10725        | 5.63000           | <u> </u>   |        |            |      |   |
| Split          | Ŧ           |               |                     |            | 0000 -13,2.        | 3.83000           |            |        |            |      |   |
| Split<br>Usage | *           |               |                     |            | 0000 -13/2.        |                   |            |        |            |      |   |
| Split<br>Usage | Ŧ           |               |                     |            | 0000 -10,20        |                   |            |        |            |      |   |
| Split<br>Usage | *           | G             | ł                   |            | 0000 <b>-</b> 1092 |                   |            |        |            |      |   |
| Split<br>Usage |             | G             | ł                   |            | 0000 -1092         |                   |            |        |            |      |   |
| Split<br>Usage |             | G             | ×                   |            |                    |                   |            |        |            |      |   |
| Split<br>Usage |             | La            | ł                   |            |                    |                   |            |        |            |      |   |
| Split<br>Usage |             | G             | •                   |            |                    |                   |            |        |            |      |   |
| Split<br>Usage |             | G             | Tota                | I Capacity | 0.000              | 20                |            |        |            |      |   |

Choose the bin location from the drop-down menu and "save".

Only bin locations that are unassigned / available for use will be listed.

| Available Storage Locations |    |
|-----------------------------|----|
| PHA.001                     | 1- |
| Save Cancel                 |    |
|                             |    |

Click "save", then "save" again.

Continue on to assign bins for any remaining ingredients. Click "save" on the order.

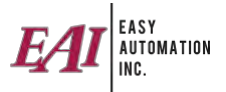

# Orange Flag 🚬

The orange flag means that something in the order is set as inactive. Double click on the order and it will show you how many things are set as inactive.

| Edit Order Line : 15 | /1                          |                         |       |                   |               |              |        |            |            |                       |  |
|----------------------|-----------------------------|-------------------------|-------|-------------------|---------------|--------------|--------|------------|------------|-----------------------|--|
| Main Details Com     | ments                       |                         |       |                   |               |              |        |            |            |                       |  |
| Mix #:               | 900                         |                         |       | Cr                | eated: 9/19/2 | 024 11:24:46 | AM M   | odified    |            |                       |  |
| Order # / Line #:    | 15 / 1                      |                         |       | Min. Delivery     | Date: 9/19/2  | 024 11:24 AM | 💌 🖸 Ev | en Batches |            |                       |  |
| Order Type:          | Manufacture and Loadout     |                         |       | Max. Delivery     | Date: 9/19/2  | 024 11:59 PM | Pe     | elleted    |            |                       |  |
| Customer:            | Internal - Internal         |                         |       |                   |               |              |        |            |            |                       |  |
| Location:            |                             |                         | ×     |                   |               |              |        |            |            |                       |  |
| Item Type:           | Formula                     |                         |       |                   |               |              |        |            |            |                       |  |
| Item:                | Broiler GF 1 - Broiler GF 1 |                         |       |                   |               |              |        |            |            |                       |  |
| Order Ref Number:    |                             |                         | 900   |                   |               |              |        |            |            |                       |  |
| General              |                             |                         | 1 100 | ctive items in ti | ns order. 🕜   |              |        |            |            |                       |  |
| Quantity: 8          | 000.000 0 Pounds            | Add                     |       | Ingredient        | Formula       | Target Q     | Unit   | Sequence   | Grind Size | Origination Equipment |  |
| Cha                  | nge Order Qty               |                         | Com   | Ground 700        | 1,300.000     | 5,200.000    | Pounds | 1          |            | Main Bin01-101        |  |
| Flush:               | ~                           | Edit                    | Oats  |                   | 530.000       | 2,120.000    | Pounds | 2          |            | Main Bin04-104        |  |
| Fluch Obu            | 0.000 *                     | Delate                  | Mon   | ocal              | 150.000       | 600.000      | Pounds | 3          |            | HA-023                |  |
| riush Qty.           | 0.000 +                     | Totals                  | Salt  |                   | 20.000        | 80.000       | Pounds | 4          |            | HA-022                |  |
| Destination: None    | Set                         | Formula: 2000.00 Pounds |       |                   |               |              |        |            |            |                       |  |
| Batch Size:          | 4000.000 🗢                  | Target: 8000.00 Pounds  |       |                   |               |              |        |            |            |                       |  |
| Dry Mix Time:        | 30 ≑                        |                         |       |                   |               |              |        |            |            |                       |  |
| Wet Mix Time:        | 60 ≑                        | Ingredient              |       |                   |               |              |        |            |            |                       |  |
| Min Mix Time:        | 180 ‡                       | Indinostrance.          |       |                   |               |              |        |            |            |                       |  |
| Lot #:               |                             |                         |       |                   |               |              |        |            |            |                       |  |
| Order Priority:      | 5 🜩                         |                         |       |                   |               |              |        |            |            |                       |  |
|                      |                             |                         |       |                   |               |              |        |            |            |                       |  |
|                      |                             |                         |       |                   |               |              |        |            |            |                       |  |

If you hover over the message, it will tell you which item it is.

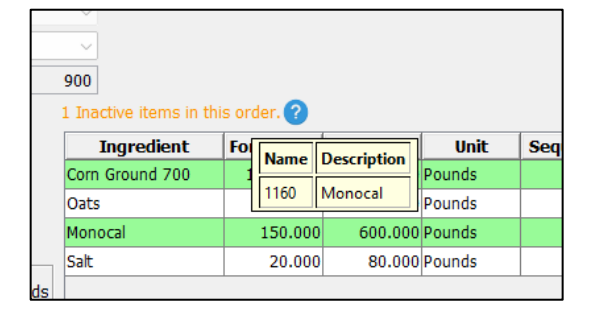

You will need to correct it by clicking the "Ingredients" button.

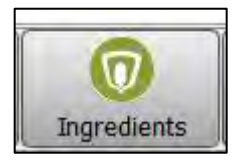

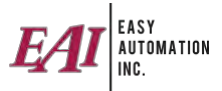

### Click on the "View Inactive" checkbox.

| Second Pres      | aten jeanne in |                            |            |                  |        |          |           |           |                  |            |        |            |
|------------------|----------------|----------------------------|------------|------------------|--------|----------|-----------|-----------|------------------|------------|--------|------------|
| Add              | Name -         | Description                | Quantity   | Bin Assignment - | Liquid | Medicati | Special C | Special C | Release Preventi | Grind Size | Active | Modified   |
| Edit             | 5803103        | Molasses-liquid - (hand ad | 0.00       |                  | 0      | 0        | -         | -         | Not Used         | 0.00000    |        | 7/10/2024  |
| Euk              | 5803100        | Molasses-liquid - mixer    | 0.00       |                  | 0      |          |           | A         | Not Used         | 0.00000    |        | 7/10/2024  |
| Delete           | 1160           | Monocal                    | 119,085.73 | HA-023           |        |          |           |           | Not Used         | 0.00000    |        | 9/19/2024  |
| Cak Anthur       | 404            | MONOCAL 21%                | 0.00       |                  | 0      | 0        |           |           | Not Used         | 0.00000    | 2      | 5/12/2023  |
| Set Active       | 1032           | Monocalcium Phosphate 2    | 0.00       |                  |        |          |           |           | Not Used         | 0.00000    |        | 12/19/2022 |
| Adjust Inventory | 5858300        | Natugrain TS 1.0- micro s  | 0.00       |                  | 0      |          |           |           | Not Used         | 0.00000    | 2      | 5/8/2024 1 |
|                  | 243101         | NDURE 2.0                  | 0.00       |                  |        |          |           |           | Not Used         | 0.00000    |        | 2/27/2024  |
| Hide Formulas    | 058104         | Nitrogen Solution 32%      | -11,148.48 | HA-060           | 0      | 0        |           |           | Not Used         | 0.00000    |        | 9/11/2024  |
| -                | 5817800        | Novin P 15# or less (Final | 0.00       |                  | 0      |          |           |           | Not Used         | 0.00000    |        | 5/8/2024 1 |
| View Inactive    | 1170           | Oats                       | 151,919.94 | Main Bin04-104   | 0      | 0        |           |           | Not Used         | 0.00000    | 2      | 8/22/2022  |
|                  | Organic D Soyb | Organic D Soybean Meal     | -1,750.00  | Main Bin02-001   |        |          |           |           | Not Used         | 0.00000    |        | 3/16/2023  |

Find the ingredient, click it once to highlight it, then click "Set Active."

| Count: 221 Clear Filter: Name ~ Contains ~          |              |  |  |  |  |  |  |  |  |
|-----------------------------------------------------|--------------|--|--|--|--|--|--|--|--|
| Count: 221 Clear Filter: Name ~ Contains ~          |              |  |  |  |  |  |  |  |  |
| Add Name Description Quantity                       |              |  |  |  |  |  |  |  |  |
| Edit 5803103 Molasses-liquid - (hand ad             | 0.00         |  |  |  |  |  |  |  |  |
| 5803100 Molasses-liquid - mixer                     | ).00         |  |  |  |  |  |  |  |  |
| Delete 1160 Monocal 119,08                          | 119,085.73 H |  |  |  |  |  |  |  |  |
| 404 MONOCAL 21%                                     | ).00         |  |  |  |  |  |  |  |  |
| 1032 Monocalcium Phosphate 2                        | ).00         |  |  |  |  |  |  |  |  |
| Adjust Inventory 5858300 Natugrain TS 1.0- micro s  | ).00         |  |  |  |  |  |  |  |  |
| 243101 NDURE 2.0                                    | ).00         |  |  |  |  |  |  |  |  |
| V Hide Formulas 058104 Nitrogen Solution 32% -11,14 | 3.48 H/      |  |  |  |  |  |  |  |  |
| 5817800 Novin P 15# or less (Final                  | 0.00         |  |  |  |  |  |  |  |  |
| 1170 Oats 151,91                                    | ).94 M       |  |  |  |  |  |  |  |  |

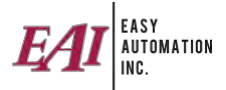

# Pink / Purple Flag

The pink flag means there is a site comment on this order. Double click on the order to open it. Click on the "Comments" tab to see the comment.

| 👰 Edit Order Line : 16 / 1 |
|----------------------------|
| Main Dotaile Comments      |
|                            |
| Comments:                  |
|                            |
|                            |
|                            |
|                            |
|                            |
|                            |
|                            |
|                            |
|                            |
|                            |
|                            |
|                            |
|                            |
|                            |
|                            |
| Site Comments:             |
| Comment exists             |
| Condition CALSUS.          |
|                            |
|                            |
|                            |

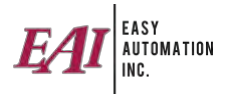

## ADDRESSING ERRORS IN NEXGEN CONTROLLER

Errors will show up in the Batcher Event Log.

#### Item Runout / Substitution

| Check Fre | quency in Seconds: 30 🗘          |                                  |
|-----------|----------------------------------|----------------------------------|
| Message   | Equipment                        |                                  |
| n Runout  | Mor 1 Scale                      |                                  |
|           | Check Fre<br>Message<br>n Runout | Check Frequency in Seconds: 30 - |

Double click on event in table.

| 🛃 Item Runout - Mcr 1 Scale |                       |                |             |        |  |
|-----------------------------|-----------------------|----------------|-------------|--------|--|
|                             |                       |                |             |        |  |
| Item: RVF                   | F MECADOX From: Mcr B | in 04-113 To:  | Mcr 1 Scale |        |  |
|                             | Target                | 47.50000       |             |        |  |
|                             | Batched               | 42.85000       | ÷           |        |  |
|                             | Short                 | 4.65000        | -           |        |  |
|                             |                       | Complete Retry | Substitute  | Cancel |  |
|                             | -                     |                |             |        |  |
|                             |                       |                |             |        |  |

Selecting "Complete" will accept the current batched amount and move on.

Selecting "Retry" will bump the augers or try again if you refill the bin and are ready to resume.

Selecting "Substitute" will allow you to select a different origination bin for the ingredient or substitute a different ingredient.

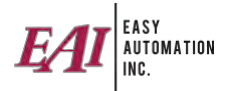

#### Click "Substitute".

| 🛃 Item Runout - Mcr 1 Sca | le                                                          |                  |                  |                           |    |
|---------------------------|-------------------------------------------------------------|------------------|------------------|---------------------------|----|
|                           | Item: RVF MECADOX                                           | From: Mcr Bin 04 | 113 To: Mcr 1 Sc | ale                       |    |
|                           |                                                             | Target:          | 47,50000 ‡       |                           |    |
|                           |                                                             | Batched:         | 43,25000 ‡       |                           |    |
|                           |                                                             | Short:           | 4.25000 ‡        |                           |    |
|                           | Items<br>Same All<br>Item Bin<br>RVF MECADOX Mcr Bin 08-117 |                  | Substitute For   | Current Order Current Bat | ch |

If you are substituting a different ingredient, you'll click the "All" button. Select your ingredient, then click the arrow to move it to the right. It will ask how much you want to substitute. Click OK.

| Substitute            | Item: Corn Ground 700 Fr                   | om: Main Bin01-101 | To: Main Scale |             |
|-----------------------|--------------------------------------------|--------------------|----------------|-------------|
| Quantity              |                                            | Target:            | 1444.00000 🜩   |             |
| Remaining: 26.00000   |                                            | Batched:           | 1418.00000 💂   |             |
| Substitution: 26.0000 |                                            | Short:             | 26.00000 🗘     |             |
| Qk Qancel             | Items                                      |                    | Substitute For | Save Cancel |
|                       | Item Bin<br>CORN GRO - CORN G Main Bin 14. |                    | Item Bin       | Quantity    |
|                       | Corn Ground 500 - C Main Bin09.            |                    |                |             |
|                       | Corn Oil - 00428 HA-044                    |                    |                |             |
|                       | Corn Whole - Corn W Main Bin12.            |                    |                |             |
|                       | Corn, 8.0% (Contra HA-042                  |                    |                |             |
|                       | Come CD Come CD UIA 0000                   |                    |                |             |

You also want to then select if you want it to substitute this for all orders going forward, just the current order, or just the current batch. Click "Save."

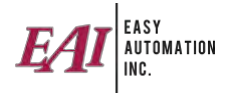

## **Over Tolerance**

| charles and the second second |               |
|-------------------------------|---------------|
| Check Frequency in S          | Seconds: 30 🜩 |
| ssage E                       | quipment      |
| nce CrnSd                     |               |
|                               | ssage E       |

Double click on the event in the table.

| Batched Weight:          | 5,265 | * |
|--------------------------|-------|---|
| Target Weight:           | 5,074 | + |
| With Tolerance:          | 5,174 | * |
| Quantity Over Tolerance: | 91    | + |

Selecting "Complete" will accept the current batched amount and move on.

Selecting "Reweigh" will capture the scale weight again.

Selecting "Cancel" will close the window and the error will persist.

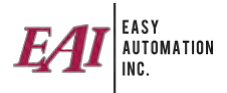

## Negative Weight Fluctuation

| 🔮 Batcher Ev                     | ent Log               |            |  |  |
|----------------------------------|-----------------------|------------|--|--|
| Edit Check Frequency in Seconds: |                       |            |  |  |
| Occurred                         | Message               | Equipment  |  |  |
| 9/18/2024 1                      | Negative Weight Fluct | Main Scale |  |  |
|                                  | •                     |            |  |  |
|                                  |                       |            |  |  |
|                                  |                       |            |  |  |

Double click on the event in the table.

On the pop up, select "Retry" or "Cancel."

| 🛂 Negative Weight   | Fluctuation - Main Scale    |     | x |
|---------------------|-----------------------------|-----|---|
| Item: Corn Grou     | nd 700 weight went negative |     |   |
| Item Weight:        |                             | -25 | + |
| Total Scale Weight: |                             | -25 | * |
| Tolerance Quantity: |                             | 50  | + |
|                     |                             |     |   |
|                     |                             |     |   |
|                     |                             |     |   |
|                     |                             |     |   |
|                     |                             |     |   |
|                     |                             |     |   |
|                     | Retry Cancel                |     |   |

Selecting "Retry" will capture the scale weight again.

Selecting "Cancel" will close the window and the error will persist.